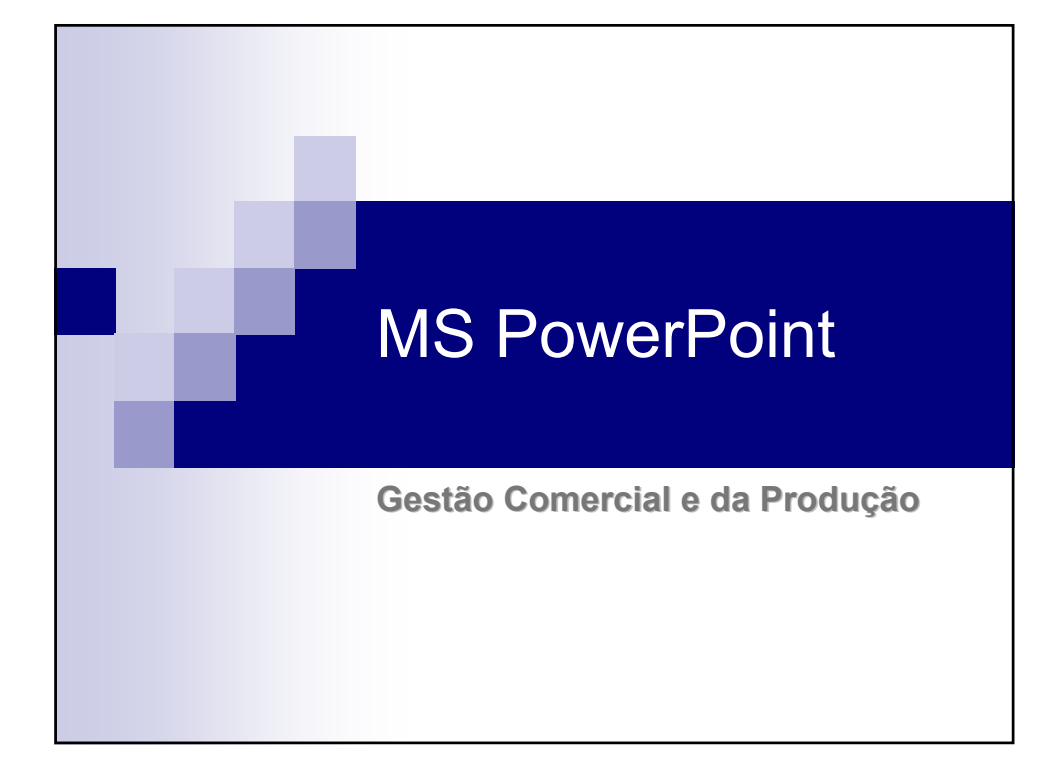

# O que é?

- O MS-PowerPoint97 é um software para a criação de dispositivos com textos e desenhos, a serem utilizadas como material de suporte para aulas ou palestras
- Cada ficheiro é composto por vários slides, podendo estes ser incluir texto, imagens e animações que tornam a apresentação mais agradável.

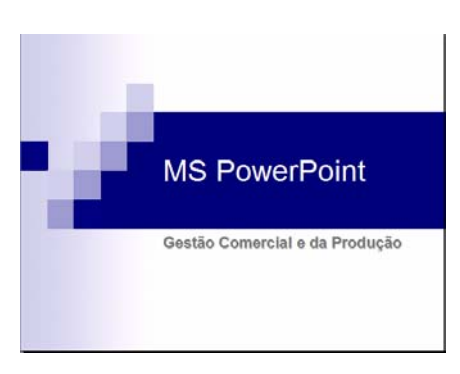

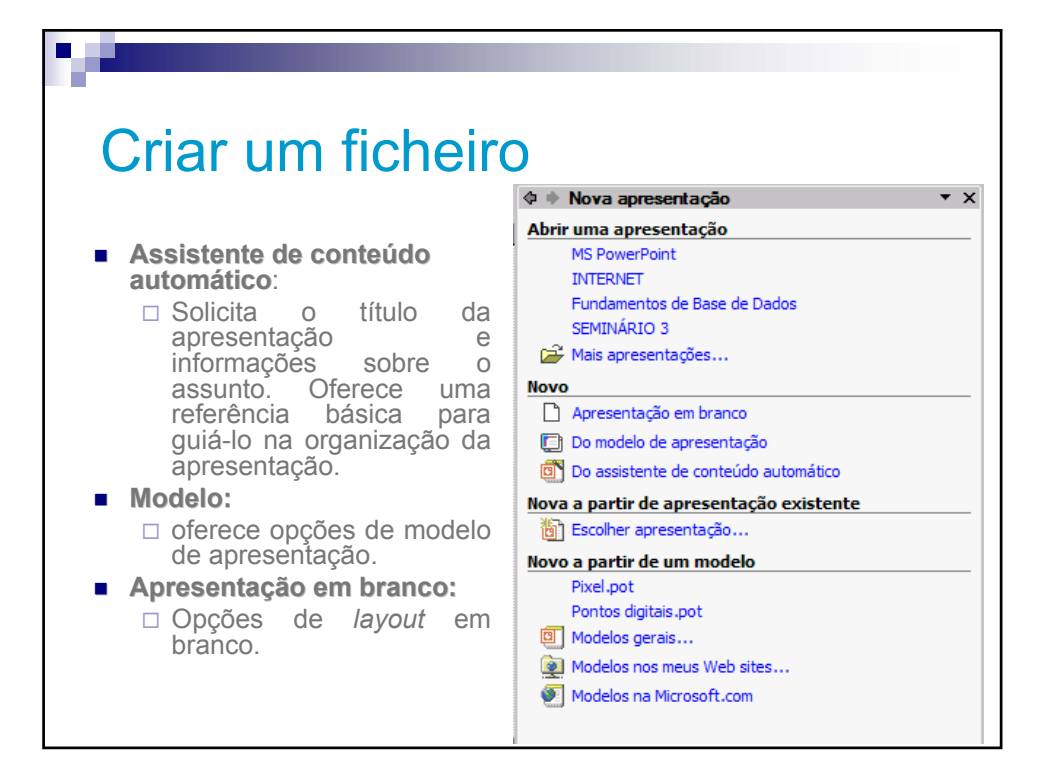

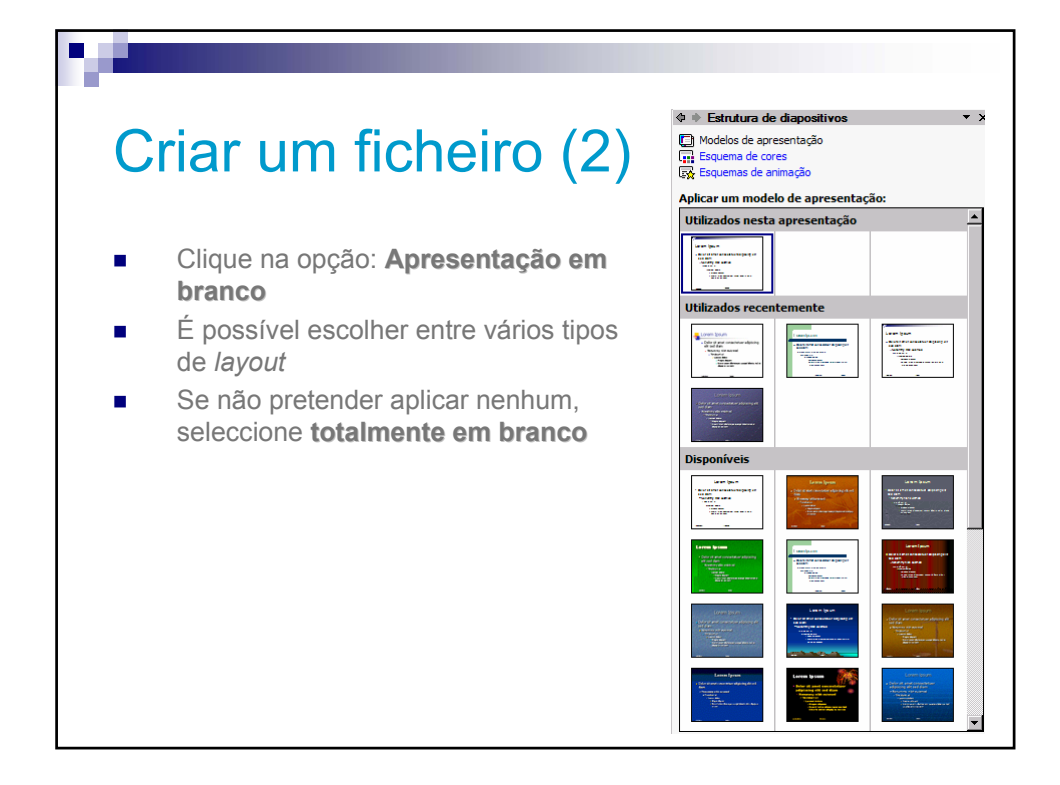

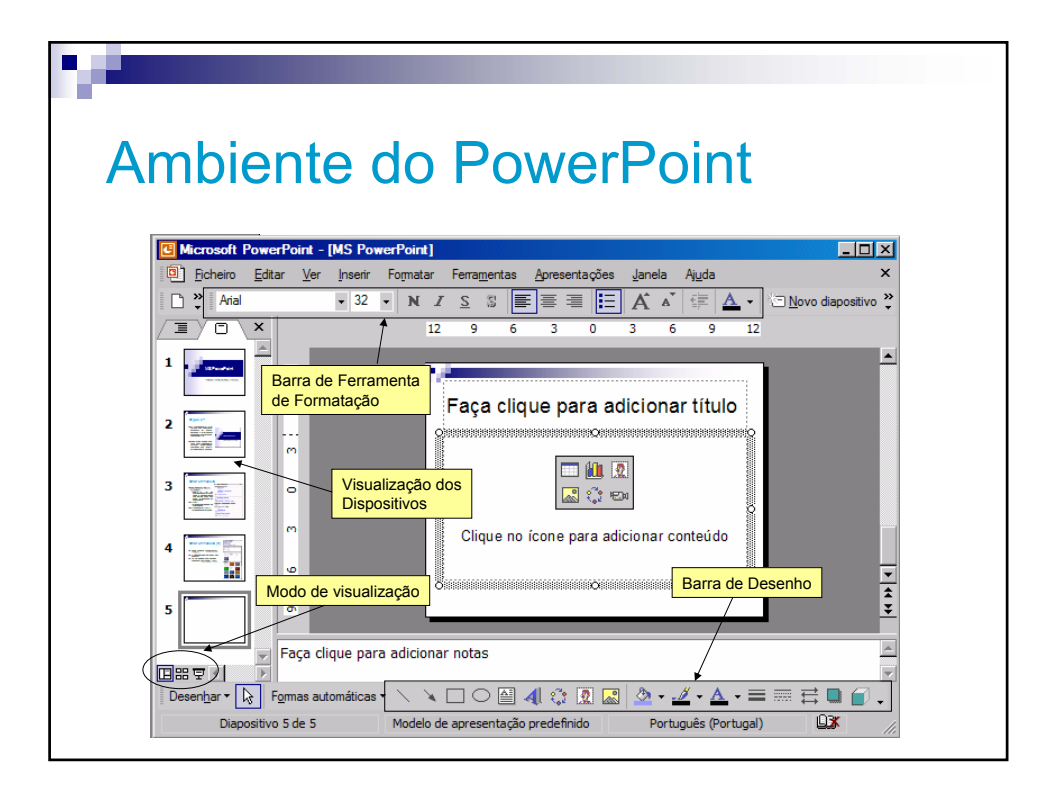

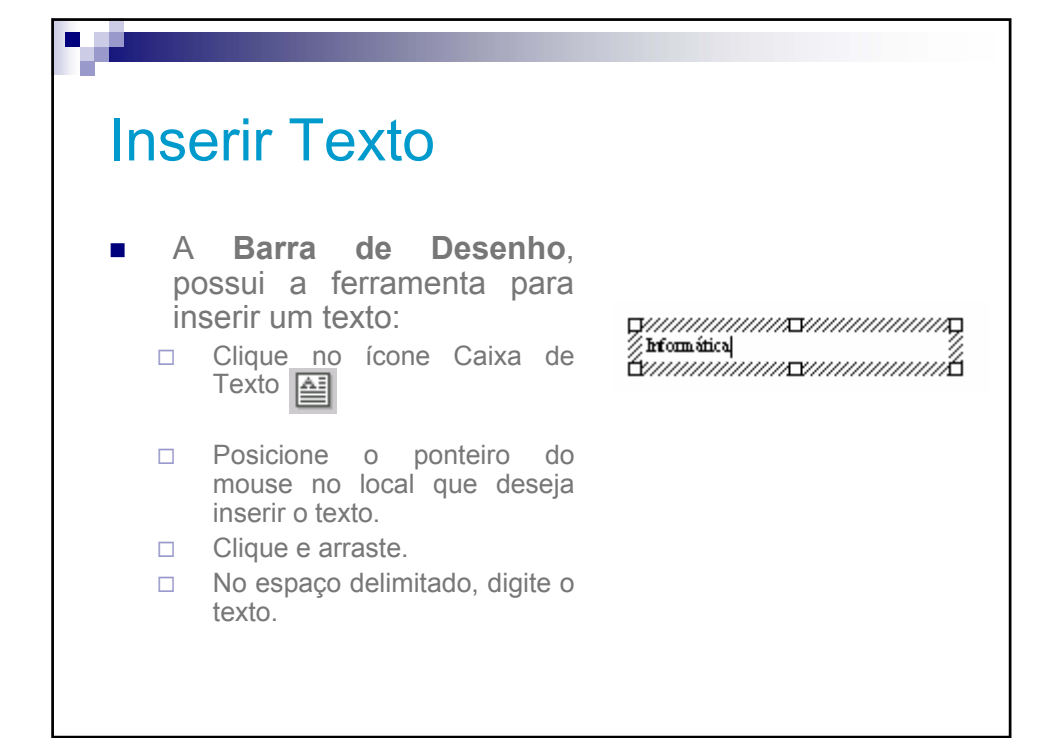

| Adorn      | OS                                                                                       |          |                                                                              |
|------------|------------------------------------------------------------------------------------------|----------|------------------------------------------------------------------------------|
| <u>*</u> • | Cor de Preenchimento:<br>preenche o fundo da caixa<br>de texto com a cor<br>selecionada. | <u> </u> | Cor da linha:<br>altera a cor da linha que faz<br>a borda da caixa de texto. |
| <u>A</u> - | <b>Cor da Fonte</b> : altera a cor da fonte                                              |          | Estilo da linha e Estilo do<br>Tracejado                                     |
|            | Sombra e 3D:<br>possibilidades de efeitos<br>na Caixa de Texto.                          | Linh     | a Seta                                                                       |
|            | Retângulo e Elipse                                                                       | 11       | Estilo da seta:<br>oferece várias<br>alternativas para o uso<br>das setas    |
| 4          | Inserir WordArt                                                                          |          |                                                                              |
|            |                                                                                          |          |                                                                              |

| <section-header></section-header>                                                                                                    | WordArt Gallery oferece<br>várias alternativas de<br>formatação A janela<br>gráfica de texto. Clique<br>numa destas alternativas.<br>Clique no botão Ok.                                                                                                    |
|----------------------------------------------------------------------------------------------------|----------------------------------------------------------------------------------------------------|
| Na janela <i>Editor texto</i><br><i>do WordArt</i> , digite o<br>texto.<br>Formate a fonte<br>quanto ao tipo,<br>tamanho e estilo da<br>letra.<br>Clique no botão Ok. | Cara table to Variable<br>provided and a variable of the second second sec |

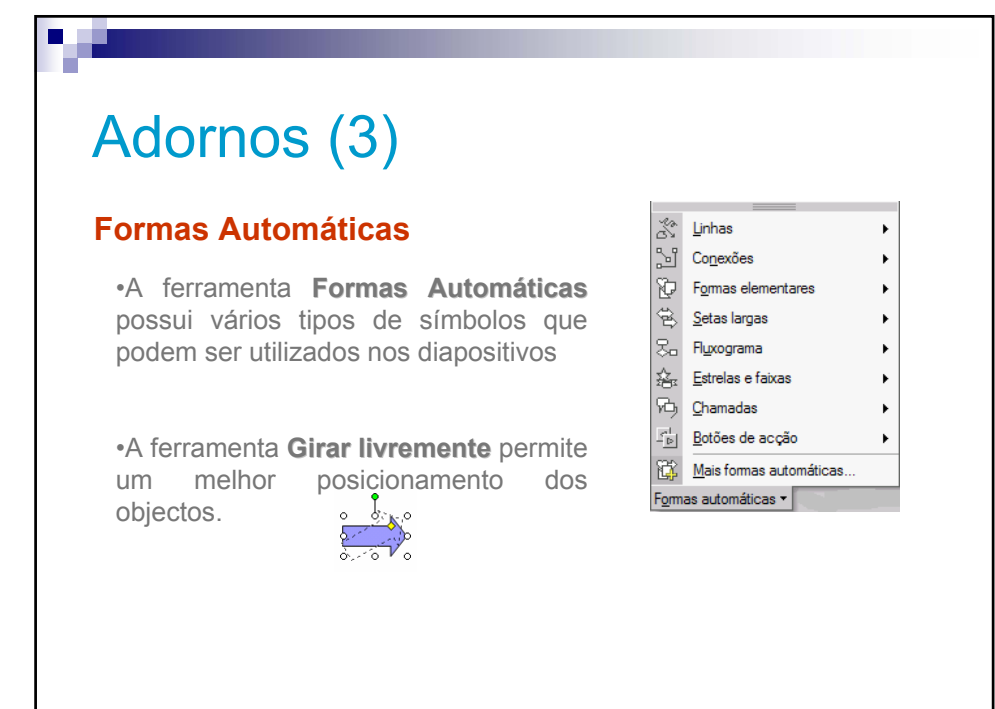

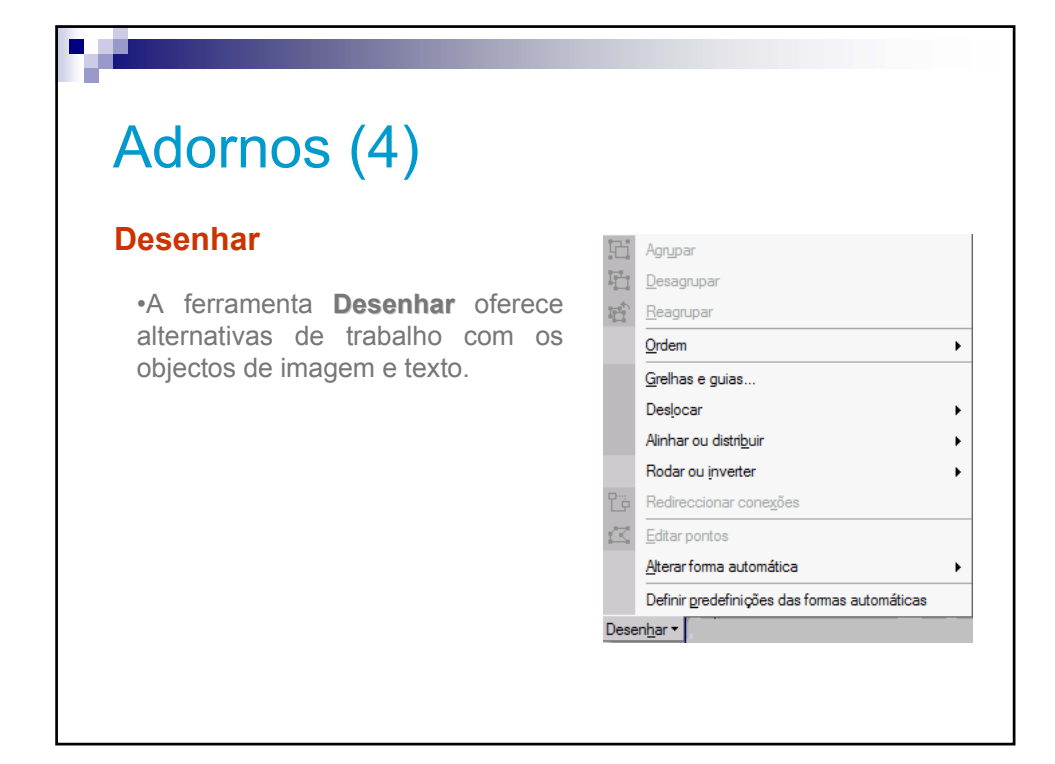

## **Inserir Imagens**

## **Inserir Imagem**

Na Barra de Menus seleccione a opção Inserir e posicione o ponteiro do rato em Imagem
No quadro que se abre

clique em *ClipArt* •Seleccione a figura desejada e clique em **Inserir** ou na Barra de Ferramenta Padrão clique no **Ícone**.

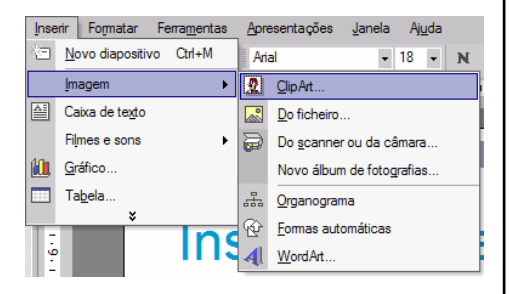

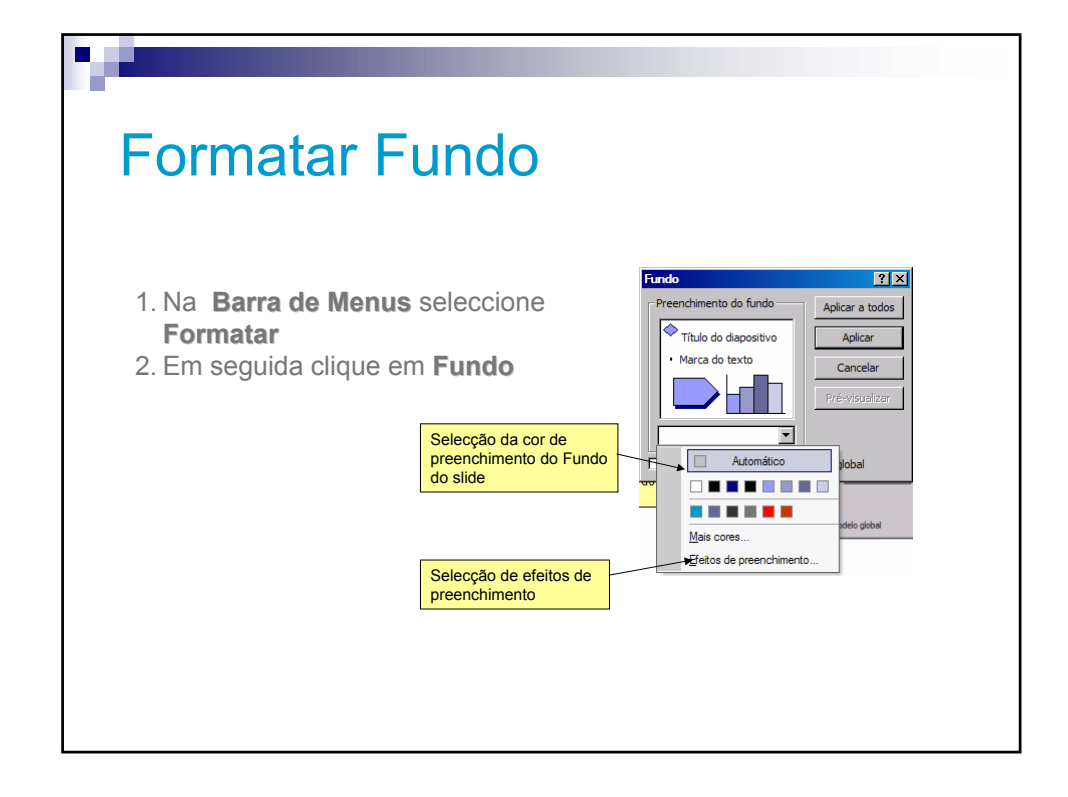

# Formatar Fundo (2)

## Efeitos de Preenchimento

#### Gradiente

•<u>Cores</u> - permite a escolha de uma ou duas cores para uso no fundo dos diapositivos

•<u>Sombreamento:</u> oferece variações de sombra

### Textura

•Conheça também as variações de texturas que pode compor o slide.

| Tadação de cor Taxtura Dadrão Imagem |          |
|--------------------------------------|----------|
|                                      | OK       |
| Cores                                | Cancelar |
| C                                    |          |
| O Uma cor                            |          |
| O Predefinidas                       |          |
|                                      |          |
| Transparência                        |          |
| De: 1 1 0 %                          |          |
|                                      |          |
| Para:                                |          |
| Estilos de sombreado Variantes       |          |
| C Horizontal                         |          |
| C Vertical                           |          |
| C Diagonal para cima                 | Exemplo: |
| C Diagonal para <u>b</u> aixo        |          |
| C A partir de u <u>m</u> canto       |          |
| C                                    |          |

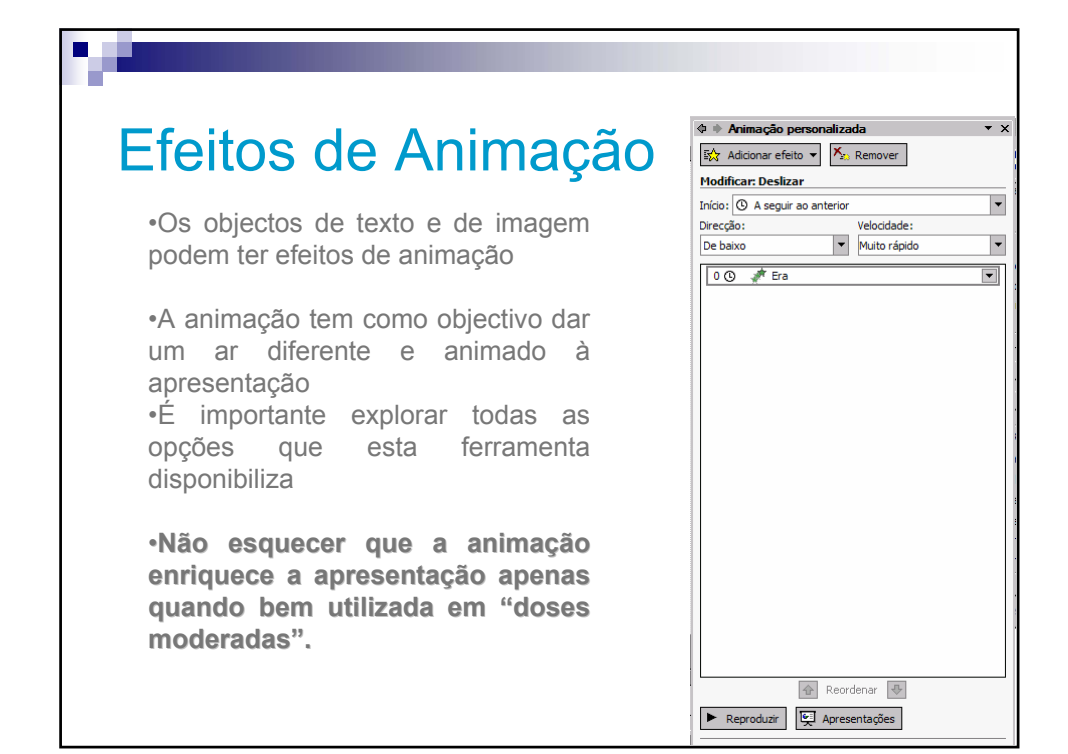

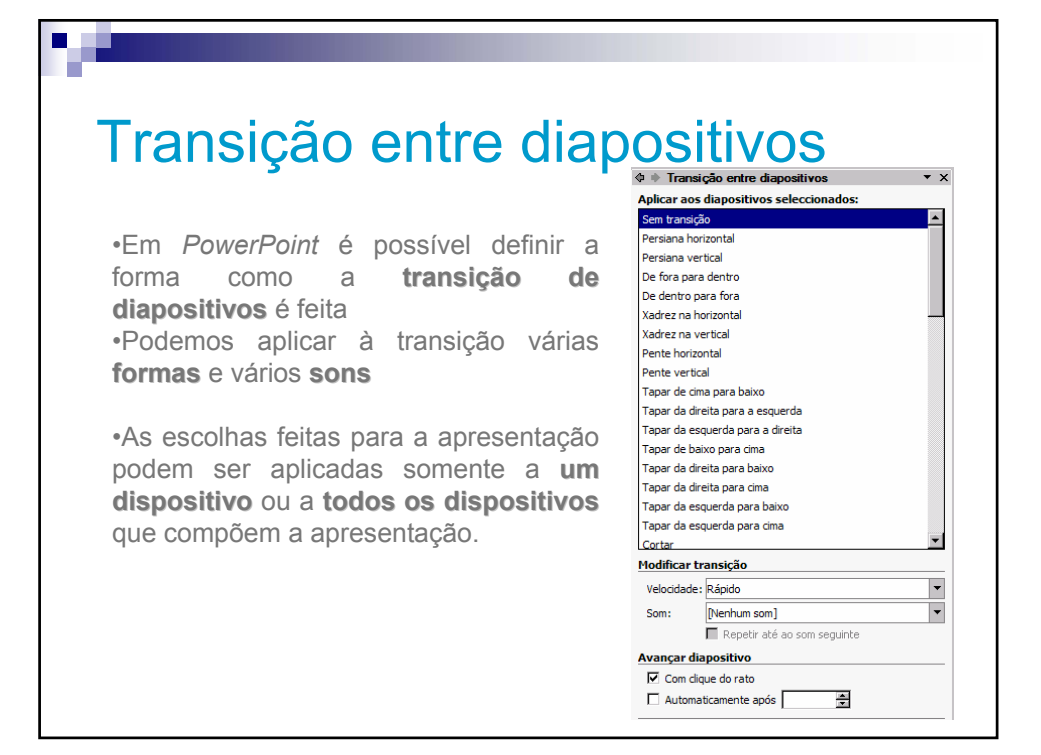

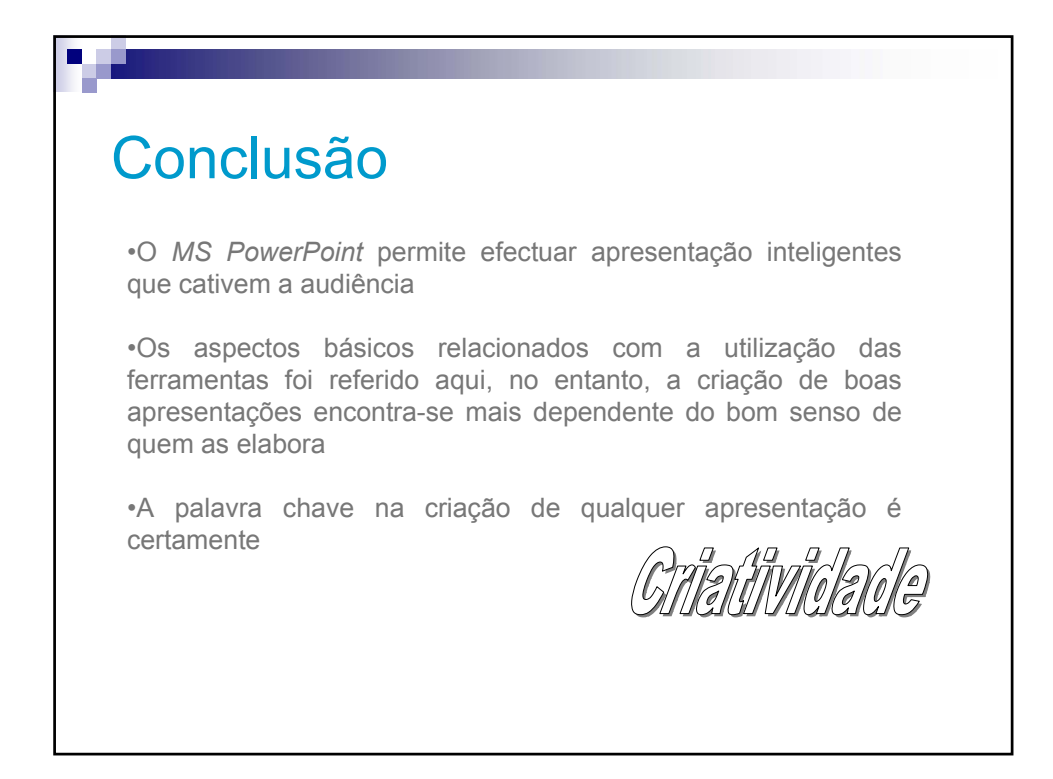